## MANUAL DE CONFIGURAÇÃO DO SISTEMA PARA ENVIO DE EMAIL DE NFE

## 1- Configuração do sistema para envio de e-mail na emissão de NFE.

#### 1º Passo

Para configuração do e-mail de envio dos arquivos da NFe é necessário acessar Geral>Empresa>Empresa/Estabelecimento, após selecionar o estabelecimento clicar Alterar Estabelecimento. Ao abrir a tela de cadastro do estabelecimento, acessar a opção Endereço, na tela aparecerá o campo Email, neste campo deve ser informado o endereço de email do emitente e deve ser o mesmo endereço cuja conta será configurada no sistema para envio de email.

| Opcões 🛆                             |             | Em              | presa/Estab.: 1 / 1 - FILIAL DEMONS | TRAÇÃO       |     |
|--------------------------------------|-------------|-----------------|-------------------------------------|--------------|-----|
| Dados Principais                     |             |                 |                                     |              |     |
| Endereço                             | Сер         | 78.015-000      | Obter dados do CEP - Shift F3       |              |     |
| Documentos                           | Município   | 5173            | CUIABA                              |              |     |
| BHI                                  | Endereco    | AVENIDA BEIRA I | RID - DE 3491/3492 AO FIM           |              |     |
| RH II - Enquad. Tributário           | Bairro      | DOM AQUINO      |                                     | Número       | 25  |
| Fiscal                               | Complemento | FUNDOS          |                                     | Caixa Postal |     |
| Financeiro - Parametros              | Fone        | (46) 4654-6546  |                                     | Fay []       | e 1 |
| Financeiro - Contas                  | EMail       | meue-mail@meudo | aminio com br                       | 1 46 ( )     |     |
| Habilitação de Sistemas              |             | meac mang-mead  | лино.com.bi                         |              |     |
| Estoque/Faturamento                  | Endereco    |                 |                                     |              |     |
| Cereais                              | PROCON      |                 |                                     |              |     |
| Indexadores                          |             |                 |                                     |              |     |
|                                      | Observações |                 |                                     |              |     |
|                                      |             |                 |                                     |              |     |
|                                      |             |                 |                                     |              |     |
|                                      |             |                 |                                     |              |     |
|                                      |             |                 |                                     |              |     |
| Próxima Página(E3)                   |             |                 |                                     |              |     |
|                                      |             |                 |                                     |              |     |
|                                      |             |                 |                                     |              |     |
| Página Anterior(F4)                  |             |                 |                                     |              |     |
| Página Anterior(F4)                  |             |                 |                                     |              |     |
| Página Anterior(F4) Página Principal |             |                 |                                     |              |     |

Caso a empresa deseje fazer o envio de email por usuário e sem envio email para emitente, o endereço de email não deve ser configurado no cadastro da empresa e sim por usuário.

#### 2º Passo

Depois de configurado o endereço de email no cadastro do estabelecimento é necessário a configuração de conta desse endereço de email. Acessando a opção Geral>Parâmetros, o sistema apresenta a tela de configuração da conta com os campos Host SMTP, Host POP e Porta, para funcionamento é necessário que essas informações estejam de acordo com as especificações do servidor da conta de email usada para envio e recebimento.

- No campo Host SMTP deve ser informado o endereço do servidor de envio, exemplo: SMTP.meudominio.com;

- No campo Porta deve ser informado o numero da porta do servidor de envio, exemplo: 587;

- No campo Host POP deve ser informado o endereço do servidor de recebimento de email, exemplo: pop.meudominio.com.

| • Parametros do Sistema            |                                                                          |
|------------------------------------|--------------------------------------------------------------------------|
| Host SMTP                          | smtp.meudominio.com Porta: 587                                           |
| Host POP                           | pop.meudominio.com                                                       |
| Série                              |                                                                          |
| Modelo do Documento                |                                                                          |
| Espécie Documento                  |                                                                          |
| Extensões de Arq.<br>Digitalizados | Atribuir uma extensão por linha - Informar somente a extensão<br>ex: jpg |
|                                    | □ Não permitir Cliente/Fornecedor c/ CNPJ/CPF Duplicado                  |
| URL Servidor Impressão             |                                                                          |
| Frete WEB                          |                                                                          |
|                                    |                                                                          |
|                                    |                                                                          |
|                                    | Salvar - F8                                                              |
|                                    | 📔 Eechar 📍 Ajuda                                                         |

As informações dos servidores de email podem ser conseguidas através da internet, pesquisando diretamente nos servidores de email dos usuários, cada servidor possui configurações diferentes e endereços diferentes para servidores de envio e recebimento de emails. Anexo estão os endereços de alguns servidores de emails mais usados.

## 3º Passo

Para os usuários que vão fazer a emissão de NFe com envio automático de email ou envio manual, deve-se cadastrá-los com as informações de acesso ao servidor de email configurado nos parâmetros do sistema. Acessando Utilitários>Usuários>Cadastro de usuários, na tela de cadastro de usuário o sistema dispõe dos campos Email, Conta do Email e Senha do Email.

- No campo Email, pode ser informado o email do usuário quando no cadastro da empresa jê tem endereço de email configurado, mas quando o envio de email é por usuário deve ser informado o endereço de email correspondente as informações do servidor configuradas em Geral>Parâmetros, sendo que todos os usuários devem ter suas contas de email correspondentes ao mesmo servidor.

- No campo Conta do email deve ser informada a ID ou Usuário de acesso a conta de email, quando o envio do email é pelo endereço configurado no cadastro da empresa sempre vai ser o mesmo ID para todos os usuários, quando o envio é por usuário devese cadastrar o ID do usuário.

- No campo Senha do Email, deve ser informada a senha de acesso a conta de Email, quando o envio do email é pelo endereço configurado no cadastro da empresa sempre vai ser a mesma senha para todos os usuários, quando o envio é por usuário deve-se cadastrar a senha do usuário.

| Lodigo de Acesso            | 5 Situação Ativo                                                               |   |
|-----------------------------|--------------------------------------------------------------------------------|---|
| Nome <u>do Usuário</u>      | maico                                                                          | _ |
| Email                       | meue-mail@meudominio.com.br                                                    |   |
| Conta do Email              | meue-mail                                                                      |   |
| Serha do Email              | *********                                                                      |   |
| Senha<br>xpiração de acesso | Forçar troca de senha ao inicializar seção Indeterminado Vincular Grupos - F10 |   |
| Código                      | Descrição do Grupo                                                             |   |
| coalgo                      |                                                                                |   |

## 4º Passo

Para envio automático de email para clientes e transportadores deve ser configurada a configuração de documento de emissão de NFe, acessando Geral>Empresa>Documento estabelecimento, o sistema abre a tela de configuração de documentos de emissão, na configuração de NFe, acessando a aba NFe/CTe, são apresentadas as opções Gerar Email automaticamente, Anexar Danfe em PDF e Com Anexo ao Transportador, marcando essas opções o sistema envia email automaticamente durante a emissão da NFe.

- A opção Gerar Email automaticamente, deve ser marcada para envio do XML da NFe para o destinatário da Nota. Ao marcar esta opção o sistema abre as configurações Anexar Danfe em PDF e Com Anexo ao Transportador.

- Marcando a opção Anexar Danfe em PDF o sistema envia a DANFE em formato PDF juntamente com o XML da NFe ao destinatário da Nota.

- Marcando a opção Com Anexo ao Transportador o sistema envia a DANFE em formato PDF juntamente com o XML da NFe ao destinatário da Nota e também ao transportador informado no campo Transportador da tela de dados de transportador do lançamento de saídas.

- Marcando a opção Enviar XML e PDF da NFe com Cópia para o Emitente o sistema envia a DANFE em formato PDF juntamente com o XML da NFe ao endereço de email do emitente configurado no cadastro do estabelecimento (Passo 1).

| Estabelecimento                                                                                                    | 1 FILIAL DEMONSTRAÇ                                                                                                    | AU                               | -                            |                                        |                |                  |
|----------------------------------------------------------------------------------------------------|----------------------------------------------------------------------------------------------------|----------------------------------|------------------------------|----------------------------------------|----------------|------------------|
| ipo de Documento                                                                                                    | Configuração                                                                                                    | Espécie                          | Modelo                       | Série                                  | Subsérie       | Último Doc. Imp. |
| missor de Cupom Fiscal                                                                                                    |                                                                                                    | 0                                | :F 2                         | E E                                    | CF             |                  |
| lota Fiscal                                                                                                    |                                                                                                    | 7 N                              | IF 55                        | 1                                      |                | 6006             |
| Nota Fiscal 7                                                                                                    |                                                                                                    | 7 N                              | F 1                          | 1                                      |                | 55               |
| lecibo                                                                                                    |                                                                                                    | 18                               | 40                           |                                        |                |                  |
|                                                                                                    |                                                                                                    |                                  |                              |                                        |                |                  |
| Tipo de ambiente NFe/CTe<br>Tipo de envio de documento<br>Tipo de Configuração                                                                     | Homologação<br>Enviar a cada documento gerado<br>Gerar configuração por Empresa                                                                                                    | D                                |                              |                                        |                |                  |
| Tipo de ambiente NFe/CTe<br>Tipo de envio de documento<br>Tipo de Configuração                                                                     | Homologação<br>Enviar a cada documento gerado<br>Gerar configuração por Empresa<br>Gerar E-mail automaticamente<br>Anexar Danfe em PDF                                                                                            | D<br>Envi<br>Com                 | ar XML e PDF<br>Anexo ao Tra | F da NFE con<br>ansportador            | n cópia para c | ) Emitente       |
| Tipo de ambiente NFe/CTe<br>Tipo de envio de documento<br>Tipo de Configuração<br>Usuário                                                          | Homologação<br>Enviar a cada documento gerad<br>Gerar configuração por Empresa<br>Gerar E-mail automaticamente<br>Anexar Danfe em PDF<br>consisanfe                                                                               | o<br>V Envi                      | ar XML e PDF<br>Anexo ao Tra | F da NFE con<br>ansportador            | n cópia para c | o Emitente       |
| Tipo de ambiente NFe/CTe<br>Tipo de envio de documento<br>Tipo de Configuração<br>Usuário<br>Senha                                                 | Homologação<br>Enviar a cada documento gerad<br>Gerar configuração por Empresa<br>Gerar E-mail automaticamente<br>Anexar Danfe em PDF<br>consisanfe                                                                               | D<br>Envi<br>Com                 | ar XML e PDF<br>Anexo ao Tra | <sup>-</sup> da NFE con<br>ansportador | n cópia para c | ) Emitente       |
| Tipo de ambiente NFe/CTe<br>Tipo de envio de documento<br>Tipo de Configuração<br>Usuário<br>Senha<br>URL Serviço                                  | Homologação<br>Enviar a cada documento gerad<br>Gerar configuração por Empresa<br>Gerar E-mail automaticamente<br>Anexar Danfe em PDF<br>consisanfe                                                                               | D<br>Envi<br>Com<br>/services/N  | ar XML e PDF<br>Anexo ao Tra | <sup>-</sup> da NFE con<br>ansportador | n cópia para c | ) Emitente       |
| Tipo de ambiente NFe/CTe<br>Tipo de envio de documento<br>Tipo de Configuração<br>Usuário<br>Senha<br>URL Serviço                                  | Homologação<br>Enviar a cada documento gerad<br>Gerar configuração por Empresa<br>Gerar E-mail automaticamente<br>Anexar Danfe em PDF<br>consisanfe                                                                               | D<br>Envi<br>Com<br>//services/N | ar XML e PDF<br>Anexo ao Tra | F da NFE con<br>ansportador            | n cópia para c | ) Emitente       |
| Tipo de ambiente NFe/CTe<br>Tipo de envio de documento<br>Tipo de Configuração<br>Usuário<br>Senha<br>URL Serviço<br>ados Principais (Parametrizad | Homologação<br>Enviar a cada documento gerad<br>Gerar configuração por Empresa<br>☑ Gerar E-mail automaticamente<br>☑ Anexar Danfe em PDF<br>consisanfe<br>***********<br>http://localhost:8080/consisanfe<br>;ão p/ ECF \NFe/CTe | D<br>Envi<br>Com                 | ar XML e PDF<br>Anexo ao Tra | F da NFE con<br>ansportador            | n cópia para c | ) Emitente       |

### 5º Passo

Para o correto envio dos emails devem ser cadastrdos os endereços de email de cada cliente e transportadores, acessando Geral>Cliente/Fornecedor>Cadastro de Cliente/Fornecedor na aba endereço, o sistema dispõe do campo Email, neste campo deve ser informado o endereço de email dos cliente ou transportadores, é para esse endereço que o sistema enviará os emails.

| Dados Principais       Município       Endereço       Bairro       Cep         Dados Pessoais       I       FRANCISCO BELTRAO       AVENIDA ANTONIO DE PAIVA CANTELMO INDUSTRIAL       85.601-         Endereços       Imagem       Utilitários       Endereços       55.601-270       Obter dados do CEP - Shift F3         Parentesco       Ref. Com./Banc.       Patimônio       Bairro       Município       4023         Patimônio       Bairro       INDUSTRIAL       Número       1900         Ramos de Atividade       Complemento       TRAVESSA TEIXEIRA DE FREITA       Caixa Postal         Contatos       Cultas Informeções       Celudar (1 - Contato       Email cliente@dominiodocliente.com         Homepage       Inscrição Estadual       ISENTO       Inscrição Municipal       Tipo Endereço Padião         Tipo Endereço       Centreço Padião       Situação Ativo       Endereço (Deservação/Propriedade/ | Principal 🛞        | Cliente/Fornecedor 000002 - SIMPLES EPP<br>Endereço |                           |     |
|----------------------------------------------------------------------------------------------------|--------------------|-----------------------------------------------------|---------------------------|-----|
| Dados Pessoais       I FRANCISCO BELTRAO       AVENIDA ANTONIO DE PAIVA CANTELMO INDUSTRIAL       95.601-         Imagem<br>Utilitàrios       Utilitàrios       Endereços       Endereços         Detalhamento (2)       Cep       85.601-270       Obter dados do CEP - Shift F3         Parentesco       Município       4023       FRANCISCO BELTRAO       PR         Ref. Com./Banc.       Patimónio       8airro       Número       1900         Ramos de Atividade       Complemento       TRAVESSA TELXEIRA DE FREITA       Caixa Postal       Complemento         Cutras Informações       Celular (1) - Contato       Enail cliente@dominiodocliente.com       Enail cliente@dominiodocliente.com       Homepage         Inscrição Estadual       ISENTO       Inscrição Municipal       Tipo Endereço Padrão       Situação Ativo                                                                                        | Dados Principais   | Município Endereço                                  | Bairro                    |     |
| Endereços<br>Imagem<br>Utilitărios<br>Detalhamento ②<br>Parentesco<br>Ref. Com./Banc.<br>Patimonio<br>Ramoe de Atividade<br>Contatos<br>Outras Informaçõet<br>Homepage<br>Inscrição Estadual ISENTO<br>Inscrição Municipal<br>Inscrição Estadual ISENTO<br>Inscrição Municipal<br>Inscrição Municipal<br>Inscrição Estadual ISENTO<br>Inscrição Municipal<br>Inscrição Ativo<br>Endereço Observação, Propriedade/                                                                                                    | Dados Pessoais     | I FRANCISCO BELTRAO AVENIDA ANTONIO DE PAIVA CAN    | ITELMO INDUSTRIAL 85.601- | 270 |
| Imagem       Utilitărios         Detalhamento ②       Cep 85.601-270 Obter dados do CEP - Shift F3         Parentesco       Município 4023 FRANCISCO BELTRAO         Ref. Com./Banc.       Parentesco         Patimônio       Bairro INDUSTRIAL         Ramoe de Atividade       Complemento TRAVESSA TELXEIRA DE FREITA         Contatos       Celular [] - Contato         Dutras Informações       Endereço (B0) 0641-1414         Telefone [80] 0641-1414       Telefone Residência [80] 0641-1414         Inscrição Estadual ISENTO       Inscrição Municipal         Tipo de Contribuinte       Tipo Endereço Endereço Padrão         Tipo Endereço Observação (Propriedade/       Situação Ativo                                                                                                    | Endereços          |                                                     |                           |     |
| Utilitărios         Detalhamento ②         Parentesco         Ref. Com./Banc.         Patimônio         Ramoe de Atividade         Contatos         Outras Informações         Homepage         Inscrição Estadual (SENTO         Inscrição Estadual (SENTO         Tipo Endereço (Deservação (Propriedade/                                                                                                    | Imagem             |                                                     |                           |     |
| Detalhamento (*)         Parentesco         Ref. Com./Banc.         Patimônio         Ramos de Atividade         Contatos         Outras Informações             Número 1900         Endereço         AVENIDA ANTONIO DE PAIVA CANTELMO         Patimônio         Ramos de Atividade         Contatos         Outras Informações             Inscrição Estadual             Inscrição Estadual             Inscrição Endereço             Inscrição Estadual             Tipo Endereço       Endereço Padrão             Ativo                                                                                                    | Utilitários        |                                                     |                           |     |
| Parentesco         Ref. Com./Banc.         Patrimônio         Ramoe de Atividade         Contatos         Outras Informações         Município         AVENIDA ANTONIO DE PAIVA CANTELMO         Patrimônio         Bairro         Indereço         AVENIDA ANTONIO DE PAIVA CANTELMO         Patrimônio         Bairro         Indereço         Outras Informações         Inscrição Estadual         ISENTO         Inscrição Estadual         ISENTO         Tipo Endereço         Endereço         Observação (Propriedade/                                                                                                    | Detalhamento 🏠     |                                                     |                           |     |
| Parentesco       Município       4023       FRANCISCO BELTRAO       PR         Ref. Com./Banc.       Endereço       AVENIDA ANTONIO DE PAIVA CANTELMO       Património         Património       Bairro       INDUSTRIAL       Número       1900         Ranoe de Atividade       Complemento       TRAVESSA TEIXEIRA DE FREITA       Caixa Postal       Outras Informações         Outras Informações       Celular []       Constato       Email       Ciente@dominiodocliente.com         Homepage       Inscrição Estadual       ISENTO       Inscrição Municipal       Tipo Endereço         Tipo Endereço       Endereço Padrão       Situação Ativo       Endereço (Diservação (Propriedade/                                                                                                    |                    | Cep 85.601-270 Obter dados do CEP - Shift           | F3                        |     |
| Ref. Com./Banc.       Endereço       AVENIDA ANTONIO DE PAIVA CANTELMO         Património       Bairro       INDUSTRIAL       Número         Ramos de Atividade       Complemento       TRAVESSA TEIXEIRA DE FREITA       Caixa Postal         Contatos       Telefone       (80) 0641-1414       Telefone Residência       (90) 0641-1414       Fax ()         Outras Informações       Celular ()       Contato       Email       Cliente@dominiodocliente.com         Homepage       Inscrição Estadual       ISENTO       Inscrição Municipal       Tipo Endereço         Tipo Endereço       Endereço Padrão       Situação       Ativo                                                                                                    | Parentesco         | Município 4023 FRANCISCO BELTRAO                    | PB                        |     |
| Património<br>Ramos de Atividade<br>Contatos<br>Outras Informações<br>Património<br>Ramos de Atividade<br>Complemento<br>TRAVESSA TEIXEIRA DE FREITA<br>Caixa Postal<br>Telefone<br>(80) 0641-1414<br>Telefone Residência (80) 0641-1414<br>Telefone Residência (80) 0641-1414<br>Telefone Residência (80) 0641-1414<br>Fax () -<br>Contato<br>Email cliente@dominiodocliente.com<br>Homepage<br>Inscrição Estadual ISENTO<br>Tipo Endereço<br>Endereço Cobservação (Propriedade/                                                                                                    | Ref. Com./Banc.    | Endereco AVENIDA ANTONIO DE PAIVA CANTELMO          |                           |     |
| Ramoe de Atividade     Complemento     TRAVESSA TEIXEIRA DE FREITA     Caixa Postal       Contatos     Complemento     TRAVESSA TEIXEIRA DE FREITA     Caixa Postal       Outras Informações     Celular [] ·     Contato       Email     cliente@dominiodocliente.com       Homepage     Inscrição Estadual     ISENTO       Inscrição Estadual     ISENTO     Inscrição Municipal       Tipo Endereço     Endereço Padrão     Situação       Ativo     Endereço     Observação (Propriedade/                                                                                                    | Patrimônio         | Bairro                                              | Número 1900               |     |
| Contatos<br>Outras Informações<br>Telefone (80) 0641-1414<br>Telefone Residência (80) 0641-1414<br>Fax ( ) ·<br>Celular ( ) ·<br>Centato<br>Email cliente@dominiodocliente.com<br>Homepage<br>Inscrição Estadual ISENTO<br>Tipo Endereço Endereço Padrão<br>Situação Ativo                                                                                                    | Ramos de Atividade | Complemento TBAVESSA TEIXEIBA DE EBEITA             | Caiva Postal              |     |
| Outras Informações       Celular []       Contato         Email cliente@dominiodocliente.com       Homepage         Inscrição Estadual ISENTO       Inscrição Municipal         Tipo Endereço       Endereço Padrão         Situação       Ativo                                                                                                    | Contatos           | Telefone (80) 0641-1414 Telefone Besidência         | (80) 0641-1414 Eav ( )    |     |
| Email       cliente@dominiodocliente.com         Homepage       Inscrição Estadual         Inscrição Estadual       ISENTO         Tipo de Contribuinte       Inscrição Municipal         Tipo Endereço       Endereço Padrão         Endereço       Observação (Propriedade /                                                                                                    | Outras Informações |                                                     |                           |     |
| Homepage         Inscrição Estadual ISENTO         Tipo de Contribuinte         Tipo Endereço         Endereço         Endereço         Observação (Propriedade /                                                                                                    |                    | Email cliente@dominiodocliente.com                  |                           | )   |
| Inscrição Estadual ISENTO     Inscrição Municipal       Tipo de Contribuinte     Tipo Endereço Endereço Padrão       Situação Ativo       Endereço (Observação (Propriedade /                                                                                                    |                    | Homenage                                            |                           | J   |
| Tipo de Contribuinte       Não contribuinte         Tipo Endereço       Endereço Padrão         Situação       Ativo         Endereço       Observação (Propriedade /                                                                                                    |                    | Inscrição Estadual ISENTO Inscrição                 | Municipal                 |     |
| Tipo Endereço     Endereço     Padrão     Situação     Ativo       Endereço     Observação     (Propriedade /                                                                                                    |                    | Tipo de Contribuinte Não contribuinte               |                           |     |
| Endereço         Observação         Propriedade/                                                                                                    |                    | Tipo Endereco Endereco Badrão                       | Situação Ativo            |     |
| (Endereço)(Edservação)(Tropiedade)                                                                                                    |                    | DEnderges (Observação (Prepriedade )                |                           |     |
|                                                                                                    |                    |                                                     |                           |     |
|                                                                                                    |                    |                                                     |                           |     |

## 2- Configuração do sistema para envio de e-mail após a emissão de NFe.

O sistema consisanet dispõe de funcionalidade para envio de email de NFe para clientes e transportadores manualmente, após a emissão das notas, para enviar os emails o sistema deve ser configurado conforme os passos 1, 2, 3, e 5 da sessão anterior, as configurações do 4º passo são indiferentes para o envio do XML da NFe por esta funcionalidade, mas para envio da Danfe e também email ao transportador deve-se executar as configurações do 4º passo.

Após a emissão da NFe, o usuário deve acessar a opção Faturamento>Nota Fiscal>NFe>Geração e Envio de XML de NFe Emitida, nesta tela o usuário pode selecionar o estabelecimento de emissão das notas, os clientes, informar o período em que as notas foram emitidas e no campo Tipo de Arquivo ele deve configurar a opção Enviar Email, após as configurações da tela deve-se clicar em Avançar ou pressionara tecla F8 para seleção das notas a serem enviadas.

| 💽 Geração e En | nvio de XML de NFe emitida | · · · · · · · · · · · · · · · · · · ·    |                  |
|----------------|----------------------------|------------------------------------------|------------------|
|                |                            |                                          |                  |
|                |                            |                                          |                  |
|                | Seleção de Estabelecimento | Estab. Atual                             |                  |
|                | Seleção de Cliente         | Todos os Registros                       |                  |
|                | Data Inicial               | 01/09/2010                               |                  |
|                | Data Final                 | 30/09/2010                               |                  |
|                | Tipo de Arquivo            | Enviar E-mail                            |                  |
|                | Local Arquivo              | C:\consisanet\consisanet\XML_NFE\        |                  |
|                |                            | 🗹 Separar arquivos em pastas por Cliente |                  |
|                |                            |                                          |                  |
|                |                            | Avançar F8 - >>                          |                  |
|                |                            |                                          |                  |
|                |                            |                                          |                  |
|                |                            |                                          |                  |
|                |                            |                                          |                  |
|                |                            |                                          |                  |
| Outros Acessos | Clique aqui para abrir     |                                          | 📔 Eechar 🤶 Ajuda |

Ao acessar a tela de seleção das Notas, deve-se marcar o campo X correspondente ao número da NFe, após selecionar as notas para envio por email, clicando em Gerar/Enviar ou pressionado a tecla F8, o sistema envia os emails com XML da NFe para cada destinatário cuja nota foi selecionada.

|   | eração e Env | rio de XML de | e NFe emitida  |        |                    |        |
|---|--------------|---------------|----------------|--------|--------------------|--------|
|   |              | NFe           |                |        | Cliente/Fornecedor |        |
| Х | Documento    | Data Emissão  | Data Movimento | Código | Cliente/Fornecedor |        |
|   | 5022         | 09/09/2010    | 09/09/2010     | 2      | CLIENTE            |        |
|   | 5056         | 09/09/2010    | 09/09/2010     | 2      | CLIENTE            |        |
| ~ | 5057         | 09/09/2010    | 09/09/2010     | 3      | CLIENTE 2          |        |
|   |              |               |                |        |                    |        |
|   |              |               |                |        |                    |        |
|   |              |               |                |        |                    |        |
|   |              |               |                |        |                    |        |
|   |              | <u>Voltar</u> | Marcar todo    | s      | Desmarcar todos    | r - F8 |

Se o sistema estiver configurado para o envio da DANFE em PDF, e envio do mesmo email para transportador, ao executar essa funcionalidade o sistema faz o envio conforme as configurações descritas no 4º passo da sessão anterior.

|      | Funções e validaçõe                                                                                                    | <u>es do envio automático e manual de E-mail de</u>                                                                                                    | e XML de NFe                                                                                                    |
|------|----------------------------------------------------------------------------------------------------|----------------------------------------------------------------------------------------------------|----------------------------------------------------------------------------------------------------|
| Sit. | Configuração para envio                                                                                                    | Função                                                                                                    | Validação                                                                                                    |
| 1    | Gerar e-mail automaticamente                                                                                                    | Envia XML para email do cliente                                                                                                    | Valida email do Usuário<br>Valida parâmetros de envio<br>Valida email do Cliente                                                              |
| 2    | Gerar e-mail automaticamente<br>Anexar DANFE em PDF                                                                                       | Envia XML para email do cliente<br>Envia DANFE em PDF para email do cliente                                                                                                    | Valida email do Usuário<br>Valida parâmetros de envio<br>Valida email do Cliente                                                              |
| 3    | Gerar e-mail automaticamente<br>Anexar DANFE em PDF<br>Com anexo ao transportador                                                         | Envia XML para email do cliente<br>Envia DANFE em PDF para email do cliente<br>Envia XML para email do transportador<br>Envia DANFE em PDF para email do<br>transportador                                                                                  | Valida email do Usuário<br>Valida parâmetros de envio<br>Valida email do Cliente<br>Valida email do transportador                             |
| 4    | Gerar e-mail automaticamente<br>Anexar DANFE em PDF<br>Com anexo ao transportador<br>Enviar XML e PDF da NFE com<br>cópia para o emitente | Envia XML para email do cliente<br>Envia DANFE em PDF para email do cliente<br>Envia XML para email do transportador<br>Envia DANFE em PDF para email do<br>transportador<br>Envia XML para email do emitente<br>Envia DANFE em PDF para email do emitente | Valida email do Usuário<br>Valida parâmetros de envio<br>Valida email do Cliente<br>Valida email do transportador<br>Valida email do Emitente |
| 5    | Gerar e-mail automaticamente<br>Com anexo ao transportador                                                                                | Envia XML para email do cliente<br>Envia XML para email do transportador                                                                                                    | Valida email do Usuário<br>Valida parâmetros de envio<br>Valida email do Cliente<br>Valida email do transportador                             |
| 6    | Gerar e-mail automaticamente<br>Enviar XML e PDF da NFE com<br>cópia para o emitente                                                      | Envia XML para email do cliente<br>Envia XML para email do emitente                                                                                                    | Valida email do Usuário<br>Valida parâmetros de envio<br>Valida email do Cliente<br>Valida email do Emitente                                  |
| 7    | Gerar e-mail automaticamente<br>Com anexo ao transportador<br>Enviar XML e PDF da NFE com<br>cópia para o emitente                        | Envia XML para email do cliente<br>Envia XML para email do emitente<br>Envia XML para email do transportador                                                                                                    | Valida email do Usuário<br>Valida parâmetros de envio<br>Valida email do Cliente<br>Valida email do transportador<br>Valida email do Emitente |
| 8    | Gerar e-mail automaticamente<br>Anexar DANFE em PDF<br>Enviar XML e PDF da NFE com<br>cópia para o emitente                               | Envia XML para email do cliente<br>Envia DANFE em PDF para email do cliente<br>Envia XML para email do emitente<br>Envia DANFE em PDF para email do emitente                                                                                               | Valida email do Usuário<br>Valida parâmetros de envio<br>Valida email do Cliente<br>Valida email do Emitente                                  |

# 3- Tabela de Funções e validações do envio de E-mail de XML de NFe

**OBS:** Sistema só deve fazer as validações e envio de email quando a opção "Gerar email automaticamente" estiver marcada.

## Anexo 1. Endereços de servidores para envio de email.

#### Enderecos do servidor Gmail

| Servidor de correio recebido (IMAP) - necessita | imap.gmail.com                         |
|-------------------------------------------------|----------------------------------------|
| de SSL:                                         |                                        |
| Servidor de correio enviado (SMTP) - necessita  | smtp.gmail.com (utilizar autenticação) |
| de TLS:                                         | Porta: 587                             |
|                                                 |                                        |

Disponível em: http://mail.google.com/support/bin/answer.py?hl=pt&answer=78799

#### Endereços do servidor BOL

| Servidor de recebimento de e-mails | (POP3): pop3.bol.com.br        |
|------------------------------------|--------------------------------|
| Servidor de envio de mensagens:    | smtps.bol.com.br<br>Porta: 587 |

Disponível em: http://email.bol.uol.com.br/ajuda/configuracao/config.jhtm

## Endereços do servidor Hotmail

| Servidor de recebimento de e-mails | pop3.live.com               |
|------------------------------------|-----------------------------|
| Servidor de envio de mensagens:    | smtp.live.com<br>Porta:25); |

Disponível em: http://www.winajuda.com/2009/02/12/pop3smtp-para-brasileiros-no-hotmail/

#### Endereços do servidor Yahoo

| Servidor de recebimento de mensagens (POP3):                         | pop.mail.yahoo.com.br                |
|----------------------------------------------------------------------|--------------------------------------|
| Servidor de envio de mensagens (SMTP):                               | smtp.mail.yahoo.com.br<br>Porta: 587 |
| )isponível em: http://help.vahoo.com/l/br/vahoo/mail/pop/pop-03.html |                                      |

Disponível em: http://help.yahoo.com/l/br/yahoo/mail/pop/pop-03.html